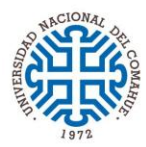

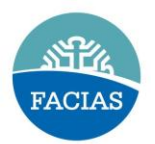

## **OFICINA DIGITAL/Permisos**

Para poder solicitar Permisos realizar los siguientes pasos:

- 1. Ingresar a https://oficinadigital.uncoma.edu.ar/autogestion/
- 2. Completar usuario y contraseña.
- 3. Ingresar al icono "*Licencias*".
- 4. Luego ingresar a "*Permisos*".
- 5. Clic en "*Permiso Particular*".
- 6. Seleccionar Artículo del permiso a solicitar y completar el periodo del permiso.
- 7. Clic en el símbolo "+" (Agregar Registro).
- 8. Por último, clic en *Notificar* y seleccionar a CANTERA Rubén.